Her er instruktioner til hvordan man bliver registreret som bruger på DKU's sider.

Det at være registreret giver en lille smule mere adgang til diverse lister, men er et krav hvis man skal være en af klubbens "klubansvarlige".

Øverst til højre på DKU's sider er der en login.

| Login                                        |       |
|----------------------------------------------|-------|
| Brugernavn *                                 |       |
| Password *                                   |       |
| Fachliv lagget på                            |       |
| Forbliv logget pa –                          |       |
| Glemt dit password?<br>Glemt dit brugernevn? |       |
| Opret ny bruger                              |       |
|                                              |       |
|                                              | Login |

Registrering er en gang for alle, og man registreres ved at trykke på "Opret ny bruger". Så kommer dette billede:

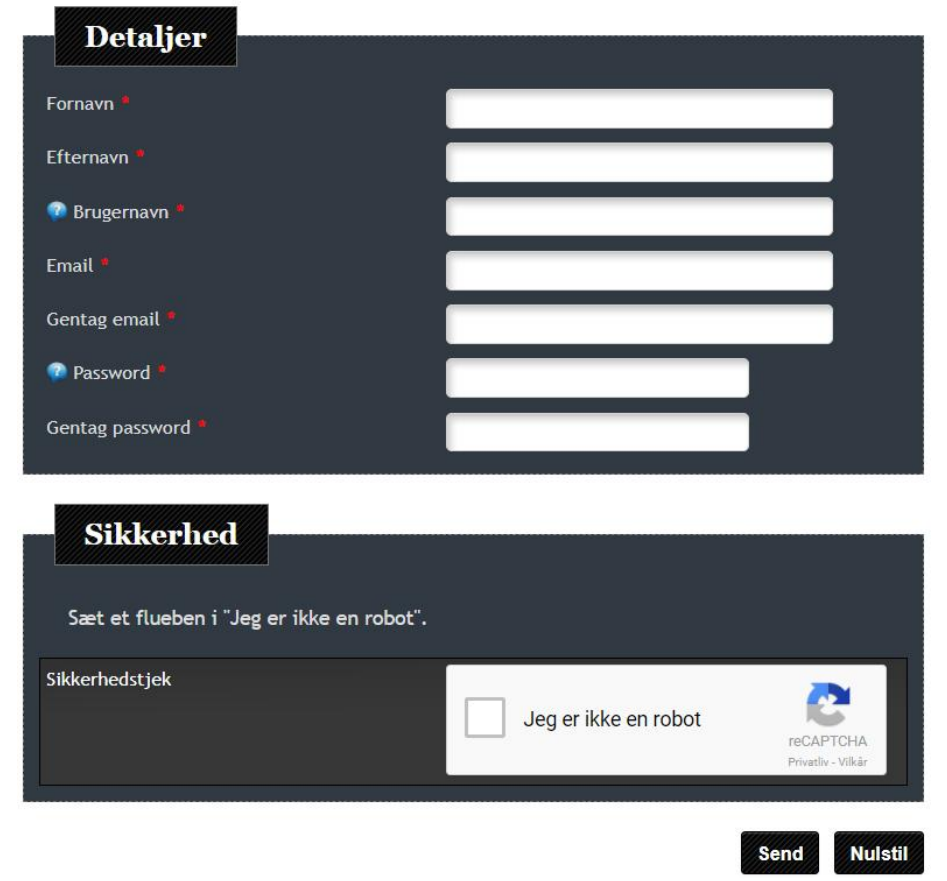

## Oprettelse af bruger

For- og efternavn siger vist sig selv. Brugernavn er fuldstændig valgfrit – bare ingen andre har brugt det. e-mail adr. skal selvfølgelig være korrekt. Password skal være på mindst 4 karakterer. Sikkerhedstjek er en rude man skal sætte et flueben i ved at klikke. Det forhindrer robotter i at lave automatiske oprettelser. Slut af med at trykke "Send".

Der bliver nu sendt en aktiveringsmail til den opgivne mail adresse. Når brugeren er blevet aktiveret kan man logge på DKU's sider.

Der er en lille menu til højre på DKU's sider, hvor der er nogle menupunkter, alt efter adgang.

## Krolfermenu

- Lister
- Lister udvidet
- Klub Menu

"Lister" har alle adgang til – også uden at logge på.

"Lister udvidet" har dem der er logget på systemet. For tiden er der kun minimal forskel på "Lister" og "Lister udvidet".

"Klub Menu" er for dem der er udvalgt til klubansvarlige. Her finder man spillervedligehold, holdtilmelding og stævnetilmelding m.m.

På menuerne er der nogle faneblade.

Herunder er vist "Lister" og jeg har valgt fanebladet "Andre rapporter", hvor man kan vælge mellem 3 forskellige lister.

De er ganske uskadelige, så gå bare på opdagelse.

|          |              |      | Lister                                  |
|----------|--------------|------|-----------------------------------------|
| Spillere | Mesterskaber | Hold | Andre rapporter                         |
|          |              | Ar   | ndre rapporter                          |
|          |              |      |                                         |
|          |              |      | Antal DKU medlemmer                     |
|          |              |      | Antal DKU medlemmer<br>World Cup listen |

## Klubansvarlige

Hvis en person skal være klubansvarlig, så findes der en speciel instruktion til dette.